## แนะนำระบบข้อมูลการมาเรียน

หลังเข้าสู่ระบบเรียบร้อย คลิกที่ เมนู การบริหารงานทั่วไป - > การมาเรียน

| <mark>SMSS</mark> ระบบสนับสนุนการบริห     | ารจัดการสาว 1 ษา             | User : นีพนท์ นนธิ |
|-------------------------------------------|------------------------------|--------------------|
|                                           |                              | [ออกจากระบบ]       |
| บริหารวิชาการ บริหารงบประมาณ บริหารงานบุค | คล บริหารทั่วไป User         | Version 0.1        |
| 2                                         | ข้อมูลนักเรียน<br>การมาเรียน |                    |
|                                           |                              |                    |
|                                           |                              |                    |

## 2. แสดงหน้าจอหลักของ ระบบบันทึกการมาเรียนของนักเรียน

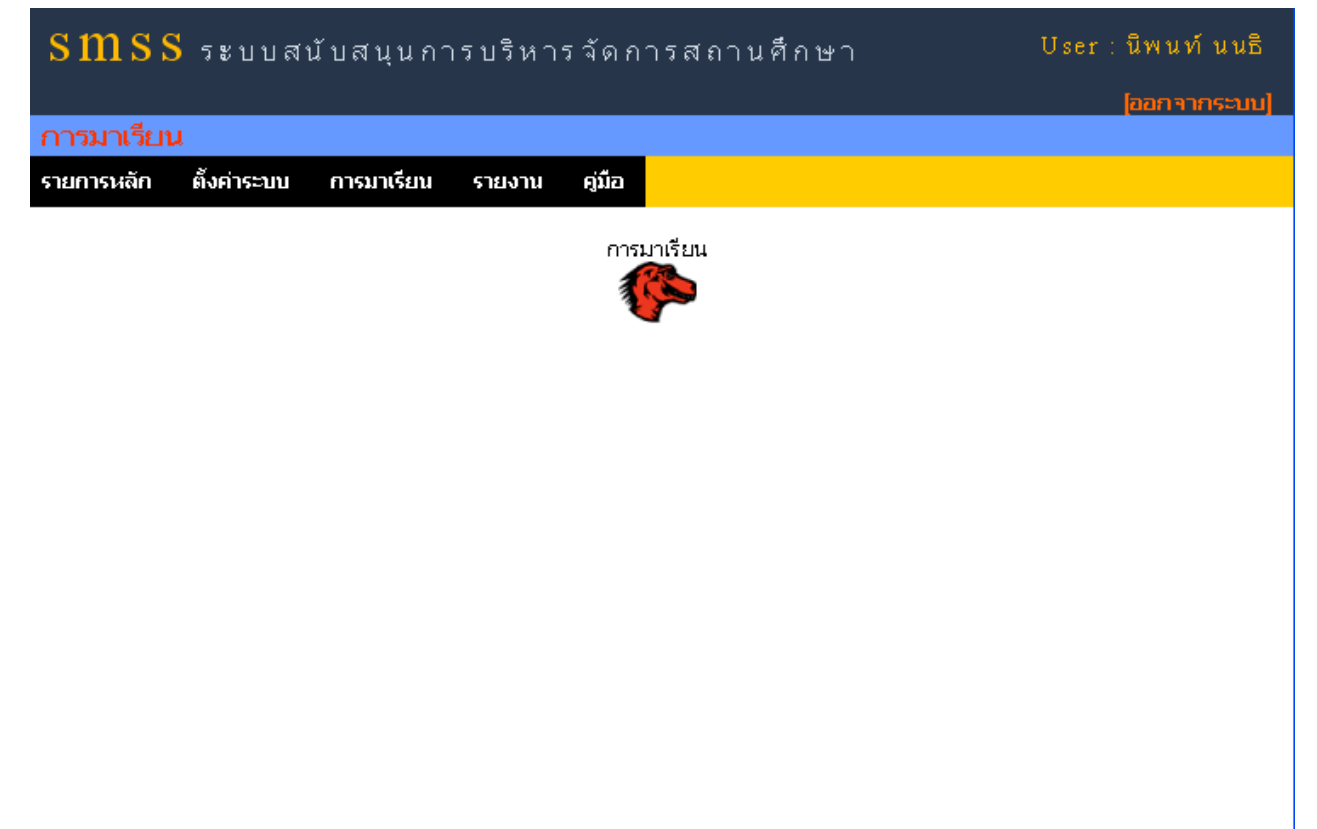

#### 3. เมนูต่างๆ ของระบบ

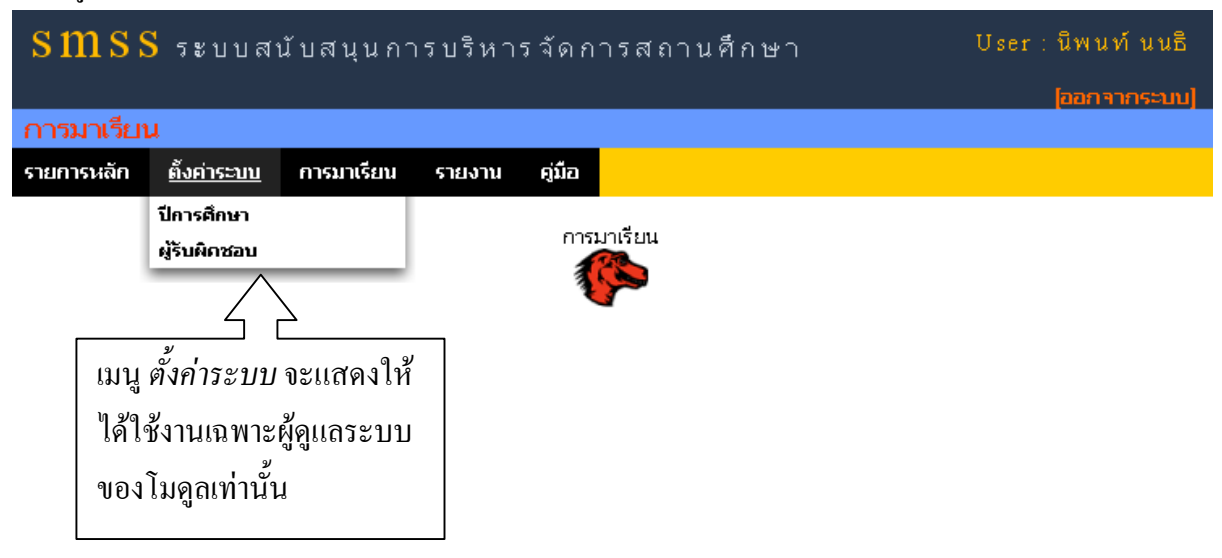

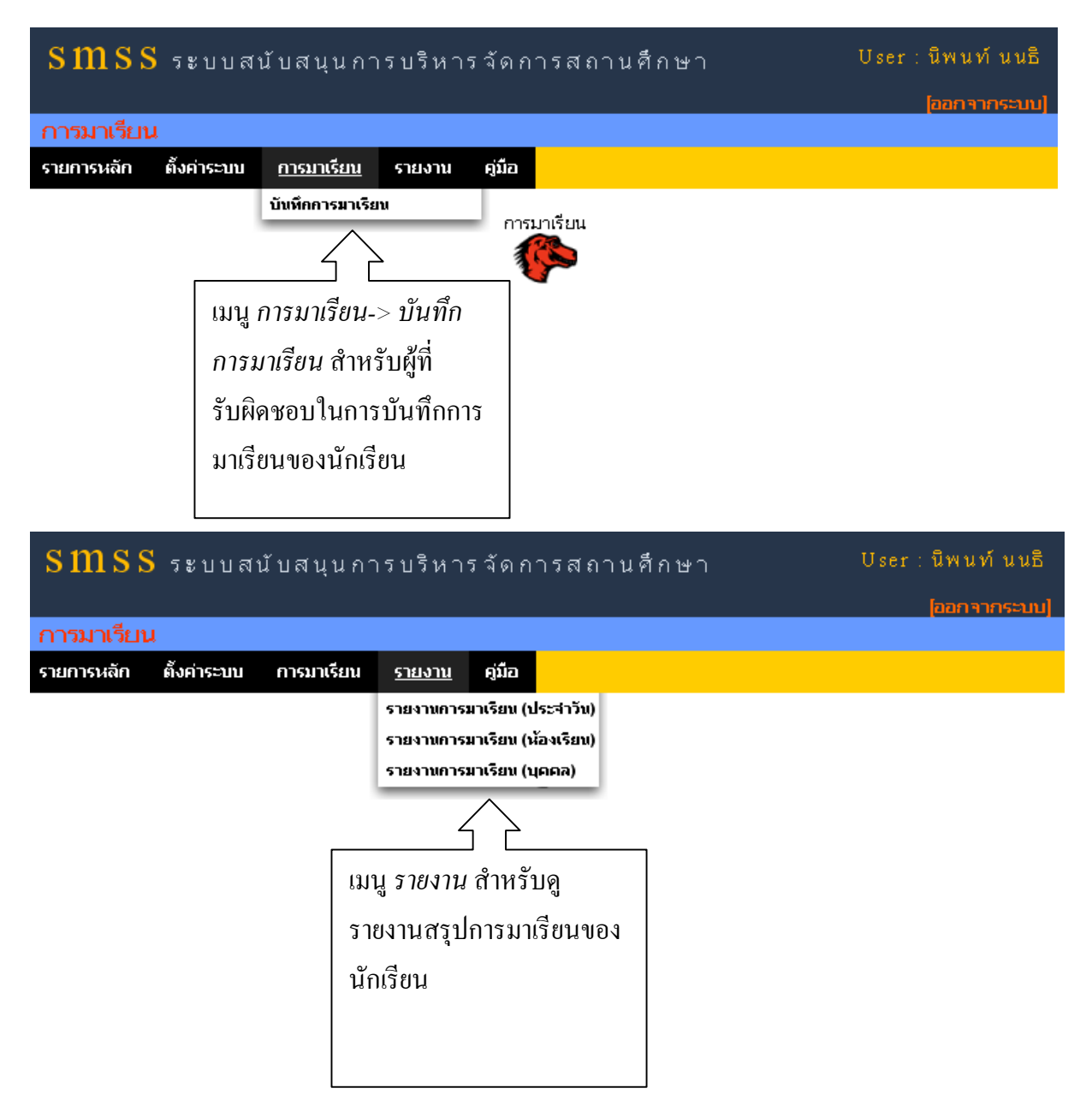

#### การดูรายงาน

#### รายงานประจำวัน

1. ไปที่เมนู รายงาน - > รายงานการมาเรียน (ประจำวัน)

| S M S S ระบบสนับสนุนการบริหารจัดการสถานศึกษา |             |            |           |            |           |  |  |  |
|----------------------------------------------|-------------|------------|-----------|------------|-----------|--|--|--|
| การมาเรียน                                   | การมาเรียน  |            |           |            |           |  |  |  |
| รายการหลัก                                   | ตั้งค่าระบบ | การมาเรียน | รายงาน    | คู่มือ     |           |  |  |  |
|                                              |             |            | รายงานการ | มาเรียน (1 | ไระจำวัน) |  |  |  |
| รายงานการมาเรียน (น้องเรียน                  |             |            |           | ส้องเรียน) | การมาเรยน |  |  |  |
|                                              |             |            | รายงานการ | มาเรียน (1 | นุคคล)    |  |  |  |

ระบบจะแสดงรายงานสรุปของวัน และสามารถเลือกดูรายงานในวันที่ต้องการได้ และสามารถดู
 รายละเอียดการมาเรียนของนักเรียนแต่ละห้องได้โดยการคลิกที่ III

| ಕ    | งร้องเรียงเ         | สำนวนมัฒเรียน |    | 22 | day | 000  | ร้อยละ |      |      | ดาดสำราชเตาร |  |
|------|---------------------|---------------|----|----|-----|------|--------|------|------|--------------|--|
| и    | หยังเรยน            | чилитсян      | 11 | 61 | 0,0 | 2 10 | มา     | ลา   | ป่วย | ขาด          |  |
| 1    | มัธยมศึกษาปีที่ 1/1 | 38            | 38 | 0  | 0   | 0    | 100.00 | 0.00 | 0.00 | 0.00         |  |
| 2    | มัธยมศึกษาปีที่ 1/2 | 39            | 0  | 0  | 0   | 0    | 0.00   | 0.00 | 0.00 | 0.00         |  |
| 3    | มัธยมศึกษาปีที่ 1/3 | 39            | 0  | 0  | 0   | 0    | 0.00   | 0.00 | 0.00 | 0.00         |  |
| 4    | มัธยมศึกษาปีที่ 1/4 | 38            | 0  | 0  | 0   | 0    | 0.00   | 0.00 | 0.00 | 0.00         |  |
| 5    | มัธยมศึกษาปีที่ 1/5 | 33            | 0  | 0  | 0   | 0    | 0.00   | 0.00 | 0.00 | 0.00         |  |
| 6    | มัธยมศึกษาปีที่ 1/6 | 39            | 0  | 0  | 0   | 0    | 0.00   | 0.00 | 0.00 | 0.00         |  |
| 7    | มัธยมศึกษาปีที่ 1/7 | 40            | 0  | 0  | 0   | 0    | 0.00   | 0.00 | 0.00 | 0.00         |  |
| รวม  | ม มัธยมศึกษาปีที่ 1 | 266           | 38 | 0  | 0   | 0    | 14.29  | 0.00 | 0.00 | 0.00         |  |
| 8    | มัธยมศึกษาปีที่ 2/1 | 38            | 0  | 0  | 0   | 0    | 0.00   | 0.00 | 0.00 | 0.00         |  |
| 9    | มัธยมศึกษาปีที่ 2/2 | 39            | 0  | 0  | 0   | 0    | 0.00   | 0.00 | 0.00 | 0.00         |  |
| 10   | มัธยมศึกษาปีที่ 2/3 | 38            | 0  | 0  | 0   | 0    | 0.00   | 0.00 | 0.00 | 0.00         |  |
| 11   | มัธยมศึกษาปีที่ 2/4 | 35            | 0  | 0  | 0   | 0    | 0.00   | 0.00 | 0.00 | 0.00         |  |
| 12   | มัธยมศึกษาปีที่ 2/5 | 39            | 0  | 0  | 0   | 0    | 0.00   | 0.00 | 0.00 | 0.00         |  |
| 13   | มัธยมศึกษาปีที่ 2/6 | 41            | 0  | 0  | 0   | 0    | 0.00   | 0.00 | 0.00 | 0.00         |  |
| 14   | มัธยมศึกษาปีที่ 2/7 | 40            | 0  | 0  | 0   | 0    | 0.00   | 0.00 | 0.00 | 0.00         |  |
| 571. | ม มัธยมศึกษาปีที่ 2 | 270           | 0  | 0  | 0   | 0    | 0.00   | 0.00 | 0.00 | 0.00         |  |
| 15   | มัธยมศึกษาปีที่ 3/1 | 42            | 0  | 0  | 0   | 0    | 0.00   | 0.00 | 0.00 | 0.00         |  |
| 16   | มัธยมศึกษาปีที่ 3/2 | 41            | 0  | 0  | 0   | 0    | 0.00   | 0.00 | 0.00 | 0.00         |  |
| 17   | มัธยมศึกษาปีที่ 3/3 | 37            | 0  | 0  | 0   | 0    | 0.00   | 0.00 | 0.00 | 0.00         |  |
| 18   | มัธยมศึกษาปีที่ 3/4 | 34            | 0  | 0  | 0   | 0    | 0.00   | 0.00 | 0.00 | 0.00         |  |
| 571. | ม มัธยมศึกษาปีที่ 4 | 122           | 0  | 0  | 0   | 0    | 0.00   | 0.00 | 0.00 | 0.00         |  |
| 26   | มัธยมศึกษาปีที่ 5/1 | 38            | 0  | 0  | 0   | 0    | 0.00   | 0.00 | 0.00 | 0.00         |  |
| 27   | มัธยมศึกษาปีที่ 5/2 | 36            | 0  | 0  | 0   | 0    | 0.00   | 0.00 | 0.00 | 0.00         |  |
| 28   | มัธยมศึกษาปีที่ 5/3 | 38            | 0  | 0  | 0   | 0    | 0.00   | 0.00 | 0.00 | 0.00         |  |
| 29   | มัธยมศึกษาปีที่ 5/4 | 41            | 0  | 0  | 0   | 0    | 0.00   | 0.00 | 0.00 | 0.00         |  |
| 571. | ม มัธยมศึกษาปีที่ 5 | 153           | 0  | 0  | 0   | 0    | 0.00   | 0.00 | 0.00 | 0.00         |  |
| 30   | มัธยมศึกษาปีที่ 6/1 | 41            | 0  | 0  | 0   | 0    | 0.00   | 0.00 | 0.00 | 0.00         |  |
| 31   | มัธยมศึกษาปีที่ 6/2 | 36            | 0  | 0  | 0   | 0    | 0.00   | 0.00 | 0.00 | 0.00         |  |
| 32   | มัธยมศึกษาปีที่ 6/3 | 47            | 0  | 0  | 0   | 0    | 0.00   | 0.00 | 0.00 | 0.00         |  |
| 33   | มัธยมศึกษาปีที่ 6/4 | 42            | 0  | 0  | 0   | 0    | 0.00   | 0.00 | 0.00 | 0.00         |  |
| รวม  | ม มัธยมศึกษาปีที่ 6 | 166           | 0  | 0  | 0   | 0    | 0.00   | 0.00 | 0.00 | 0.00         |  |
|      | รวมทั้งหมด          | 1.243         | 38 | 0  | 0   | 0    | 3.06   | 0.00 | 0.00 | 0.00         |  |

### สถิติการมาเรียนของนักเรียน ประจำวันที่ <mark>09-07-2011</mark> ดูรายงาน

### รายงานแต่ละห้องเรียน

1. ไปที่เมนู รายงาน - > รายงานการมาเรียน (ห้องเรียน)

| smss       | ระบบสเ      | นับสนุนก^  | เรบริหา   | รจัดก       | ารสถ       | านศึกษา   |
|------------|-------------|------------|-----------|-------------|------------|-----------|
| การมาเรียน | l.          |            |           |             |            |           |
| รายการหลัก | ตั้งค่าระบบ | การมาเรียน | รายงาน    | คู่มือ      |            |           |
|            |             |            | รายงานการ | มาเรียน (เ  | ไระจำวัน)  |           |
|            |             |            | รายงานการ | มาเรียน (น้ | เ้องเรียน) | การมาเรยน |
|            |             |            | รายงานการ | มาเรียน (เ  | (คคล)      |           |

2. ระบบจะแสดงรายชื่อห้องเรียนทั้งหมด แล้วกลิกเลือกดูรายงานของแต่ละห้องที่ 🔳

|     | สถิติกา               | ไปยังหน้าการ  | บันทึกการมาเรียน |                    |
|-----|-----------------------|---------------|------------------|--------------------|
| ที่ | ห้องเรียน             | จำนวนนักเรียน | การพารายการ      |                    |
| 1   | มัธยมศึกษาปีที่ 1/1   | 38            |                  | ดูรายละเอียดของแต่ |
| 2   | มัธยมศึกษาปีที่ 1/2   | 39            |                  | ละห้อง             |
| 3   | มัธยมศึกษาปีที่ 1/3   | 39            |                  |                    |
| 4   | มัธยมศึกษาปีที่ 1/4   | 38            |                  |                    |
| 5   | มัธยมศึกษาปีที่ 1/5   | 33            |                  |                    |
| 6   | มัธยมศึกษาปีที่ 1/6   | 39            |                  |                    |
| 7   | มัธยมศึกษาปีที่ 1/7   | 40            |                  |                    |
|     | รวม มัธยมศึกษาปีที่ 1 | 266           |                  |                    |
| 8   | มัธยมศึกษาปีที่ 2/1   | 38            |                  |                    |
| 9   | มัธยมศึกษาปีที่ 2/2   | 39            |                  |                    |
| 10  | มัธยมศึกษาปีที่ 2/3   | 38            |                  |                    |
| 11  | มัธยมศึกษาปีที่ 2/4   | 35            |                  |                    |
| 12  | มัธยมศึกษาปีที่ 2/5   | 39            |                  |                    |
| 13  | มัธยมศึกษาปีที่ 2/6   | 41            |                  |                    |
| 14  | มัธยมศึกษาปีที่ 2/7   | 40            |                  |                    |
|     | รวม มัธยมศึกษาปีที่ 2 | 270           |                  |                    |

# 2. แสดงรายงานสรุปในแต่ละวันของห้องเรียน

การมาเรียน รายงาน คู่มือ

| 🖛 กลับหน้า | เลีย       | วก หน้า 1 💌       |         |    |      |     |
|------------|------------|-------------------|---------|----|------|-----|
| ที่        | วันที      | จำนวนนัก<br>เรียน | มาเรียน | ลา | ป่วย | ขาด |
| 1          | 2011-07-09 | 38                | 38      | 0  | 0    | 0   |

#### รายงานนักเรียนรายบุคคล

1. ไปที่เมนู รายงาน - > รายงานการมาเรียน (บุคคล)

| smss       | ระบบสา                                                                                                    | นับสนุนก^  | เรบริหา                             | รจัดก                                   | ารสถ                           | านศึกษา    |  |
|------------|----------------------------------------------------------------------------------------------------|------------|-------------------------------------|-----------------------------------------|--------------------------------|------------|--|
| การมาเรียเ | J. Contraction of the second second sec |            |                                     |                                         |                                |            |  |
| รายการหลัก | ตั้งค่าระบบ                                                                                                    | การมาเรียน | รายงาน                              | คู่มือ                                  |                                |            |  |
|            |                                                                                                    | -          | รายงานการ<br>รายงานการ<br>รายงานการ | มาเรียน (ป<br>มาเรียน (น่<br>มาเรียน (บ | ระจำวัน)<br>้องเรียน)<br>เคคล) | การมาเรียน |  |

## 2. แสดงเงื่อนไขการค้นหารายชื่อนักเรียนที่ต้องการดูรายงาน

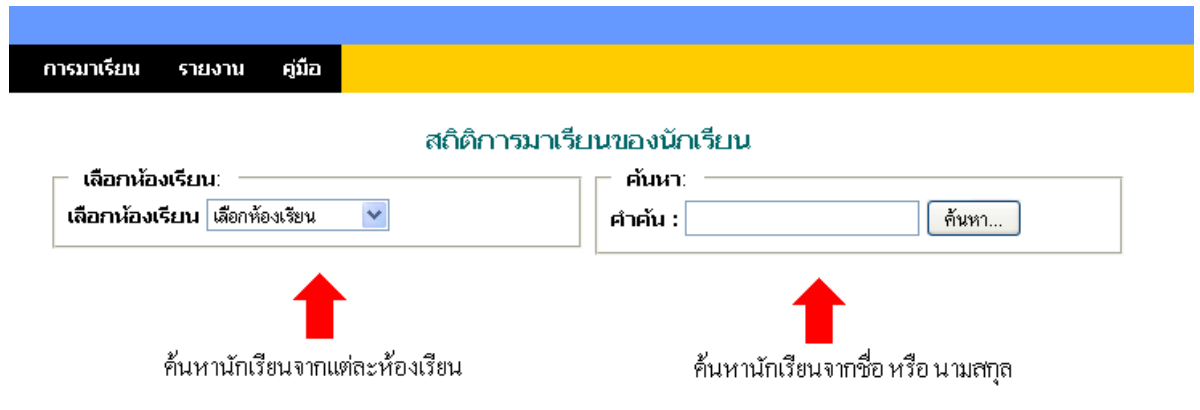

## 3. การค้นหารายชื่อนักเรียนจากการเลือกห้องเรียน

|            | สถิติการมาเรียนของนักเรียน |                                                              |        |    |       |     |        |  |  |
|------------|----------------------------|--------------------------------------------------------------|--------|----|-------|-----|--------|--|--|
|            | เลือกห้องเรียน             | : ————————————————————————————————————                       | ค้นหา: |    |       |     |        |  |  |
|            | เลือกห้องเรียน             | มัธยมศึกษาปีที่ 1/1 💌 คำคัน :                                |        | Ŕ  | า้นหา |     |        |  |  |
| ชั้น มัธยม | ศึกษาปีที่ 1/1             |                                                              |        |    |       |     |        |  |  |
| ที่        | รหัสประจำตัวนักเรียน       | ชื่อ - สกุล                                                  | มา     | ลา | ป่วย  | ขาด | รายการ |  |  |
| 1          | 12003                      | <b>เด็กหญิง สุวรรณี โลนงาม</b> (มัธยมศึกษาปีที่ 1/1)         | 1      | 0  | 0     | 0   |        |  |  |
| 2          | 12002                      | <b>เด็กหญิง สุภาวรรณ บุระดำ</b> (มัธยมศึกษาปีที่ 1/1)        | 1      | 0  | 0     | 0   |        |  |  |
| 3          | 12001                      | <b>เด็กหญิง สุพิชญา ธิวงศ์</b> (มัธยมศึกษาปีที่ 1/1)         | 1      | 0  | 0     | 0   |        |  |  |
| 4          | 12000                      | <b>เด็กหญิง สุพัฒเทียน ที่คำแก้ว</b> (มัธยมศึกษาปีที่ 1/1)   | 1      | 0  | 0     | 0   |        |  |  |
| 5          | 11999                      | <b>เด็กหญิง สุธาทิพย์ บุญอาษา</b> (มัธยมศึกษาปีที่ 1/1)      | 1      | 0  | 0     | 0   |        |  |  |
| 6          | 11998                      | <b>เด็กหญิง วิภาพร บรรทร</b> (มัธยมศึกษาปีที่ 1/1)           | 1      | 0  | 0     | 0   |        |  |  |
| 7          | 11997                      | <b>เด็กหญิง วราภรณ์ สีจันดี</b> (มัธยมศึกษาปีที่ 1/1)        | 1      | 0  | 0     | 0   |        |  |  |
| 8          | 11996                      | <b>เด็กหญิง รุ่งศิริรัตน์ ครองยุติ</b> (มัธยมศึกษาปีที่ 1/1) | 1      | 0  | 0     | 0   |        |  |  |

## 4. การค้นหารายชื่อนักเรียนจากการเลือกชื่อ หรือนามสกุล

|                   |             | ~        |
|-------------------|-------------|----------|
| สถตการเ           | เวเรีย เบวเ | องบอเรยบ |
| 616 IV II 1 1 994 |             |          |

|     | เลือกห้องเรียน       | : ค้นหา:                                                |    |     |         |            |          |
|-----|----------------------|---------------------------------------------------------|----|-----|---------|------------|----------|
|     | เลือกห้องเรียน       | เลือกห้องเรียน 🔽 คำคัน : ก                              |    |     | จันหา   |            |          |
|     |                      |                                                         |    | ผลก | ารค้นหา | ี่ก' เลือก | หน้า 1 💌 |
| ที่ | รหัสประจำตัวนักเรียน | ชื่อ - สกุล                                             | มา | ลา  | ป่วย    | ขาด        | รายการ   |
| 1   | 11606                | <b>นางสาว วีระดา การประเสริฐ</b> (มัธยมศึกษาปีที่ 6/4)  | 0  | 0   | 0       | 0          |          |
| 2   | 11603                | <b>นางสาว สุพรรณี กุมภาพันธ์</b> (มัธยมศึกษาปีที่ 6/4)  | 0  | 0   | 0       | 0          |          |
| 3   | 10598                | <b>นางสาว รัชฎาพร กิ่งจันทร์</b> (มัธยมศึกษาปีที่ 6/4)  | 0  | 0   | 0       | 0          |          |
| 4   | 10591                | <b>นางสาว กฤติยา แก้วตา</b> (มัธยมศึกษาปีที่ 6/4)       | 0  | 0   | 0       | 0          |          |
| 5   | 10482                | <b>นางสาว กนกพร สุขทวี</b> (มัธยมศึกษาปีที่ 6/4)        | 0  | 0   | 0       | 0          |          |
| 6   | 11598                | <b>นาย เอกสันติ ก้อนศิลา</b> (มัธยมศึกษาปีที่ 6/4)      | 0  | 0   | 0       | 0          |          |
| 7   | 10518                | <b>นางสาว กนกวรรณ์ พรรณา</b> (มัธยมศึกษาปีที่ 6/3)      | 0  | 0   | 0       | 0          |          |
| 8   | 10483                | <b>นางสาว กมลวรรณ พันธ์ศรี</b> (มัธยมศึกษาปีที่ 6/3)    | 0  | 0   | 0       | 0          |          |
| 9   | 10125                | <b>นางสาว กัญญาณัฐ์ จูมจันทร์</b> (มัธยมศึกษาปีที่ 6/3) | 0  | 0   | 0       | 0          |          |
| 10  | 10620                | <b>นาย นิติกร ก้อนทรัพย์</b> (มัธยมศึกษาปีที่ 6/3)      | 0  | 0   | 0       | 0          |          |

## 5. แสดงรายละเอียดการมาเรียนของนักเรียนรายบุคคล

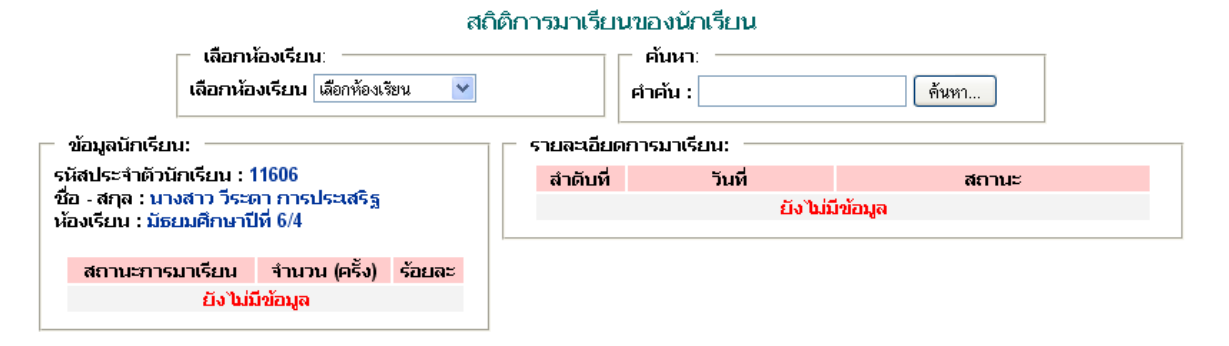

# การตั้งค่าระบบ (กำหนดผู้รับผิดชอบ)

| 1. ไปที่เ  | มนู ตั้งค่                                                   | าระบบ -    | > ผู้รับ | ผิดชอบ   |         |  |  |  |  |
|------------|--------------------------------------------------------------|------------|----------|----------|---------|--|--|--|--|
| sms        | SMSS ระบบสนับสนุนการบริหารจัดการสถานศึกษา User : นีพนท์ นนธิ |            |          |          |         |  |  |  |  |
|            | [ออกจากระบบ]                                                 |            |          |          |         |  |  |  |  |
| การมาเรีย  | น                                                            |            |          |          |         |  |  |  |  |
| รายการหลัก | ตั้งค่าระบบ                                                  | การมาเรียน | รายงาน   | คู่มือ   |         |  |  |  |  |
|            | ปีการศึกษา                                                   |            |          |          |         |  |  |  |  |
|            | ผู้รับผิดชอบ                                                 |            |          | การมาเ   | 14      |  |  |  |  |
|            |                                                              |            |          |          |         |  |  |  |  |
|            | ปีการศึกษา<br>ผู้รับผิดชอบ                                   | -          |          | การมาเร็ | лц<br>) |  |  |  |  |

# 2. การเพิ่ม/แก้ไขผู้รับผิดชอบของแต่ละห้องเรียน

2.1 คลิกที่ 🥒

รายการหลัก ตั้งค่าระบบ การมาเรียน รายงาน คู่มือ

#### กำหนดผู้รับผิดชอบการบันทึกการมาเรียน

|     |                     | ий́л [ <b>1</b> ][2]                                     |                                                                                                    |
|-----|---------------------|----------------------------------------------------------|----------------------------------------------------------------------------------------------------|
| ที่ | ปีการศึกษา          | ผู้รับผิดชอบ                                             | การทำรายการ                                                                                                    |
| 1   | มัธยมศึกษาปีที่ 1/1 | <ol> <li>นายทองคำ มากมี 2. นายศาตรา ดอนโอฟ้าร</li> </ol> | Þ                                                                                                    |
| 2   | มัธยมศึกษาปีที่ 1/2 | 1. นายทองคำ มากมี - 2. นายศาตรา ดอนโอฟ้าร                | Ď                                                                                                    |
| 3   | มัธยมศึกษาปีที่ 1/3 | 1. นายศาตรา ดอนโอฟ้าร                                    | Þ                                                                                                    |
| 4   | มัธยมศึกษาปีที่ 1/4 | เพิ่มข้อมูลผู้รับผิดชอบ                                  | Ď                                                                                                    |
| 5   | มัธยมศึกษาปีที่ 1/5 | เพิ่มข้อมูลผู้รับผิดชอบ                                  | Ď                                                                                                    |
| 6   | มัธยมศึกษาปีที่ 1/6 | เพิ่มข้อมูลผู้รับผิดชอบ                                  | Þ                                                                                                    |
| 7   | มัธยมศึกษาปีที่ 1/7 | เพิ่มข้อมูลผู้รับผิดชอบ                                  | Þ                                                                                                    |
| 8   | มัธยมศึกษาปีที่ 2/1 | เพิ่มข้อมูลผู้รับผิดชอบ                                  | Þ                                                                                                    |
| 9   | มัธยมศึกษาปีที่ 2/2 | เพิ่มข้อมูลผู้รับผิดชอบ                                  | Þ                                                                                                    |
| 10  | มัธยมศึกษาปีที่ 2/3 | เพิ่มข้อมูลผู้รับผิดชอบ                                  | Þ                                                                                                    |
| 11  | มัธยมศึกษาปีที่ 2/4 | เพิ่มข้อมูลผู้รับผิดชอบ                                  | Þ                                                                                                    |
| 12  | มัธยมศึกษาปีที่ 2/5 | เพิ่มข้อมูลผู้รับผิดชอบ                                  | I Starten and Starten and Star |
| 13  | มัธยมศึกษาปีที่ 2/6 | เพิ่มข้อมูลผู้รับผิดชอบ                                  | Þ                                                                                                    |
| 14  | มัธยมศึกษาปีที่ 2/7 | เพิ่มข้อมูลผู้รับผิดชอบ                                  | I I I I I I I I I I I I I I I I I I I                                                                                                    |
| 15  | มัธยมศึกษาปีที่ 3/1 | เพิ่มข้อมูลผู้รับผิดชอบ                                  | Þ                                                                                                    |
| 16  | มัธยมศึกษาปีที่ 3/2 | เพิ่มข้อมูลผู้รับผิดชอบ                                  | Þ                                                                                                    |
| 17  | มัธยมศึกษาปีที่ 3/3 | เพิ่มข้อมูลผู้รับผิดชอบ                                  | Þ                                                                                                    |
| 18  | มัธยมศึกษาปีที่ 3/4 | เพิ่มข้อมูลผู้รับผิดชอบ                                  | Þ                                                                                                    |
| 19  | มัธยมศึกษาปีที่ 3/5 | เพิ่มข้อมูลผู้รับผิดชอบ                                  | Þ                                                                                                    |
| 20  | มัธยมศึกษาปีที่ 3/6 | เพิ่มข้อมูลผู้รับผิดชอบ                                  | Þ                                                                                                    |
|     |                     |                                                          |                                                                                                    |

## 2.2 คลิกที่ปุ่ม *เพิ่มผู้รับผิดชอบ*

#### กำหนดผู้รับผิดชอบการบันทึกการมาเรียน มัธยมศึกษาปีที่ 1/5

| ที่             | รหัสประจำตัว | ผู้รับผิดชอบ           | การทำรายการ         |
|-----------------|--------------|------------------------|---------------------|
|                 | Ĺ            | iงไม่มีผู้รับผิดชอบ !! |                     |
| 📟 กลับไปที่หน้า | ารายการ      |                        | 🛨 เพิ่มผู้รับผิดชอบ |
|                 |              |                        |                     |

3. เลือกผู้รับผิดชอบจากรายชื่อที่มีในระบบ แล้วคลิกที่ปุ่ม *ส่ง* 

| И                   | รหิสประจำตา                                                                                                    | ผราเผิดชอบ                                                   | การทำรายการ        |
|---------------------|----------------------------------------------------------------------------------------------------|--------------------------------------------------------------|--------------------|
| กลับไปที่หน้ารายการ | เลือกผู้รับผิด                                                                                                    | ชอบที่ต้องการ ×                                              | 🛨 เพิ่มผู้รับผิดชอ |
|                     | เลือกผู้ใช้จาก<br><mark>เลือกผู้ใช้จาก</mark><br>นายนิพนท์ นเ<br>นายทองคำ ม<br>นายศาตรา ด <i>เ</i><br>นายเจษฎา จัเ | รายการ ⊻ ส่ง<br>รายการ<br>เธิ<br>ากมี<br>วนโอฟ้าร<br>มทสิงห์ |                    |

4. จากนั้นระบบจะแสดงรายชื่อของผู้ที่รับผิดชอบของห้องนั้นๆ

กำหนดผู้รับผิดชอบการบันทึกการมาเรียน มัธยมศึกษาปีที่ 1/2

| ที่    | รหัสประจำตัว  | ผู้รับผิดชอบ       | การทำรายการ         |
|--------|---------------|--------------------|---------------------|
| 1      | 3214567890323 | นายทองคำ มากมี     | ×                   |
| 2      | 3434343434343 | นายศาตรา ดอนโอฟ้าร | ×                   |
| กลับไป | ที่หน้ารายการ |                    | 🛨 เพิ่มผู้รับผิดชอบ |

\* หากต้องการลบผู้รับผิดชอบ ให้คลิก X ที่ท้ายของชื่อ

## การตั้งค่าระบบ (ตั้งค่าปีการศึกษา)

1. ไปที่เมนู ตั้งค่าระบบ - > ปีการศึกษา SMSS ระบบสนับสนุนการบริหารจัดการสถานศึกษา User : นิพนท์ นนธิ [ออกจากระบบ] การมาเรียน รายการหลัก <u>ตั้งค่าระบบ การมาเรียน รายงาน คู่มือ</u> ปีการศึกษา ผู้รับผิดชอบ 1

2. การเพิ่มปีการศึกษา

# 2.1 คลิกที่ปุ่ม เพิ่มปีการศึกษา

| <mark>S III S S</mark> ระบบสนับสนุนการบริหารจัดเ    | าารสถานศึกษ <sup>.</sup> | n                                               | User : นีพนท์ นนธิ |
|-----------------------------------------------------|--------------------------|-------------------------------------------------|--------------------|
|                                                     |                          |                                                 | [ออกจากระบบ]       |
| การมาเรียน                                          |                          |                                                 |                    |
| รายการหลัก ตั้งค่าระบบ การมาเรียน รายงาน คู่มือ     |                          |                                                 |                    |
|                                                     |                          |                                                 |                    |
|                                                     | กำห                      | นดปีการศึกษา                                    |                    |
| เพิ่มปีการศึกษา                                     |                          |                                                 |                    |
| м – – – – – – – – – – – – – – – – – – –             | ปีการศึกษา               | ปีการศึกษาปัจจุบัน                              |                    |
| 1                                                   | 2566                     | ×                                               |                    |
| 2                                                   | 2565                     | ×                                               |                    |
| 3                                                   | 2564                     | ×                                               |                    |
| 4                                                   | 2563                     | ×                                               |                    |
| 5                                                   | 2562                     | ×                                               |                    |
| 6                                                   | 2561                     | ×                                               |                    |
| 7                                                   | 2560                     | ×                                               |                    |
| 8                                                   | 2559                     | ×                                               |                    |
| 9                                                   | 2558                     | ×                                               |                    |
| 10                                                  | 2557                     | ×                                               |                    |
| 11                                                  | 2556                     | ×                                               |                    |
| 12                                                  | 2555                     | ×                                               |                    |
| 13                                                  | 2554                     | ✓                                               |                    |
| 14                                                  | 2553                     | ×                                               |                    |
| 2.2 กรอกข้อมูลปีการศึกษา                            | ถงในช่อง ปีก             | ก <i>ารศึกษา</i> จากนั้นคลิกที่ปุ่ม <i>ตกลง</i> |                    |
| <mark>SmSS</mark> ระบบสนับสนุนการบริหารจัด <i>เ</i> | าารสถานศึกษา             | ı                                               | User : นีพนท์ นนธิ |
|                                                     |                          |                                                 | [ออกจากระบบ]       |

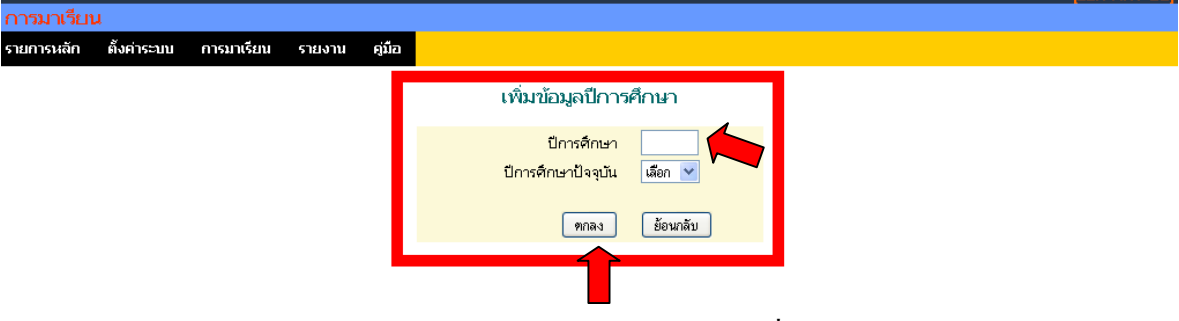

หลังจากการบันทึกข้อมูล ระบบจะแสดงรายการปีการศึกษาที่มีในระบบ

# 3. การเปลี่ยนปีการศึกษาปัจจุบัน

3.1 หากต้องการให้ปีการศึกษาใดเป็นปัจจุบัน ให้คลิกที่ ภาพ 🔀 ในช่อง *ปีการศึกษาปัจจุบัน* 

| การมาเรีย  | u           |            |                      |          |         |                    | [ออกจากระบบ |
|------------|-------------|------------|----------------------|----------|---------|--------------------|-------------|
| รายการหลัก | ตั้งค่าระบบ | การมาเรียน | รายงาน               | ดู่มือ   |         |                    |             |
|            |             |            |                      | 20       | กำหนดขึ | ใการศึกมา          |             |
|            |             |            | <b>เ</b> พิ่มปีการจ่ | กษา      |         |                    |             |
|            |             |            | ที่                  | ปีการศึก | ษา      | ปีการศึกษาปัจจุบัน |             |
|            |             |            | 1                    | 2566     |         | ×                  |             |
|            |             |            | 2                    | 2565     |         | ×                  |             |
|            |             |            | 3                    | 2564     |         | ×                  |             |
|            |             |            | 4                    | 2563     |         | ×                  |             |
|            |             |            | 5                    | 2562     |         | ×                  |             |
|            |             |            | 6                    | 2561     |         | ×                  |             |
|            |             |            | 7                    | 2560     |         | ×                  |             |
|            |             |            | 8                    | 2559     |         | ×                  |             |
|            |             |            | 9                    | 2558     |         | ×                  |             |
|            |             |            | 10                   | 2557     |         | ×                  |             |
|            |             |            | 11                   | 2556     |         | ×                  |             |
|            |             |            | 12                   | 2555     |         | ×                  |             |
|            |             |            | 13                   | 2554     |         | <b>~</b>           |             |
|            |             |            | 14                   | 2553     |         | ×                  |             |